漢字尺測驗系統 (繁體版)

**壹、下載「漢字尺」測驗系統** 

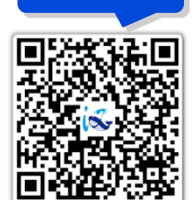

網站 QR Code

1. 連結「漢字詞系列」網址: https://kids.smartreading.net

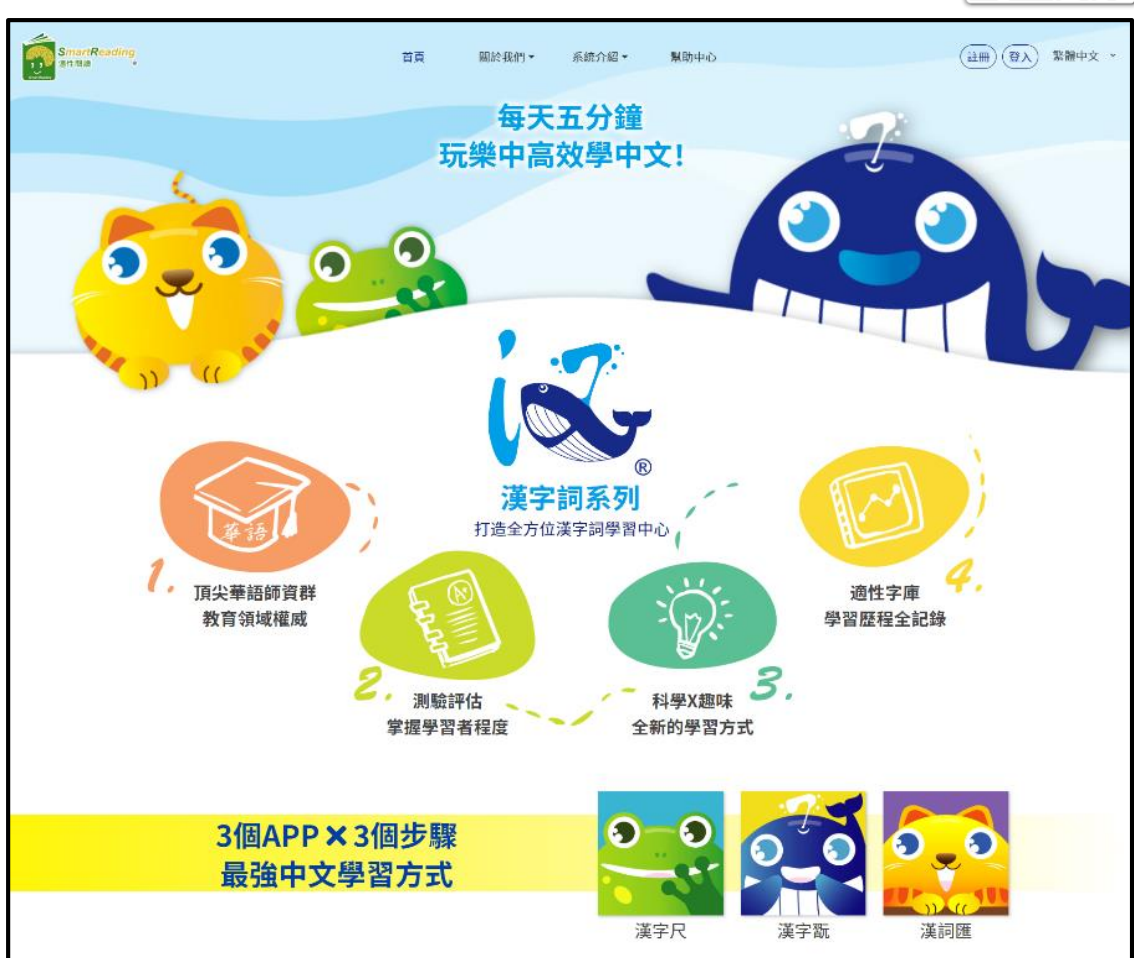

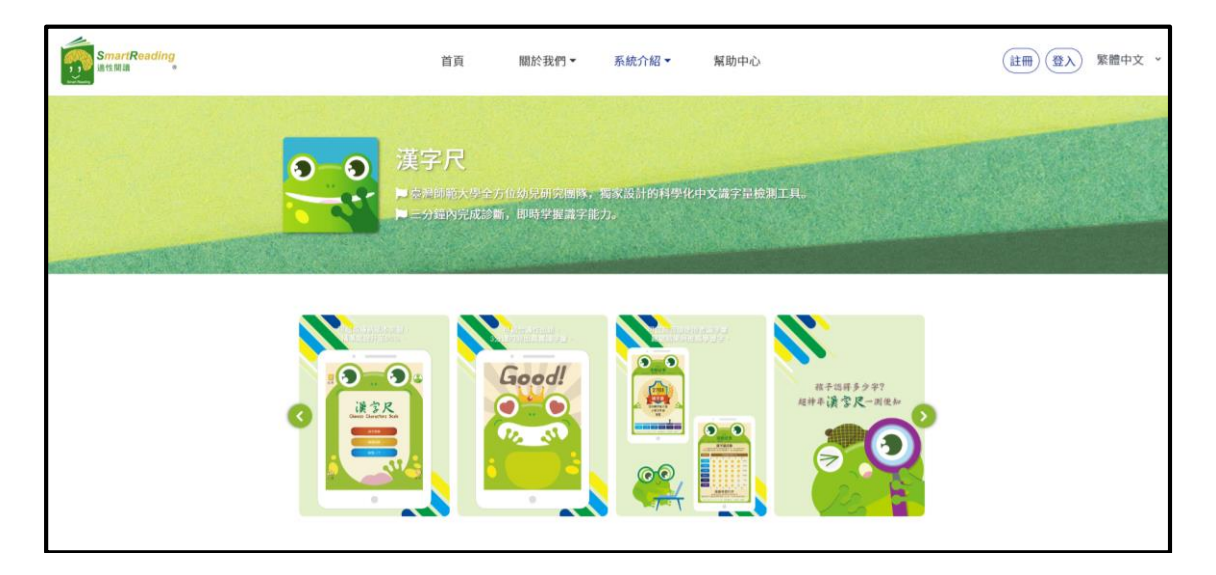

2. 點擊下載或是掃描 QR code 進行安裝

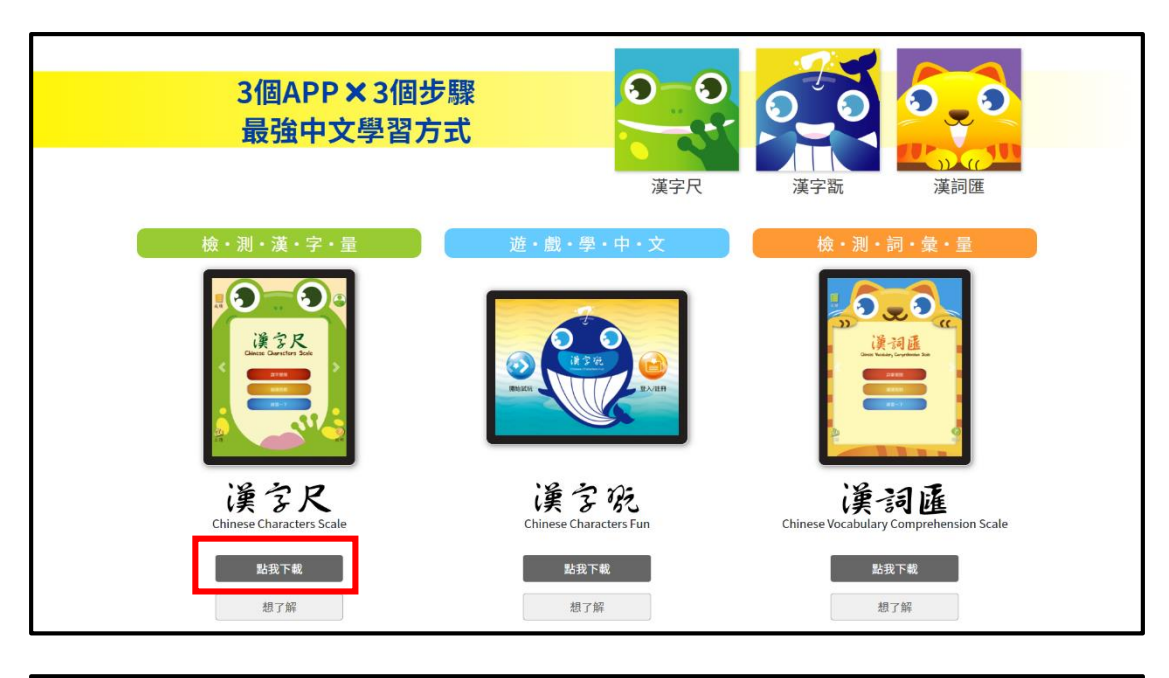

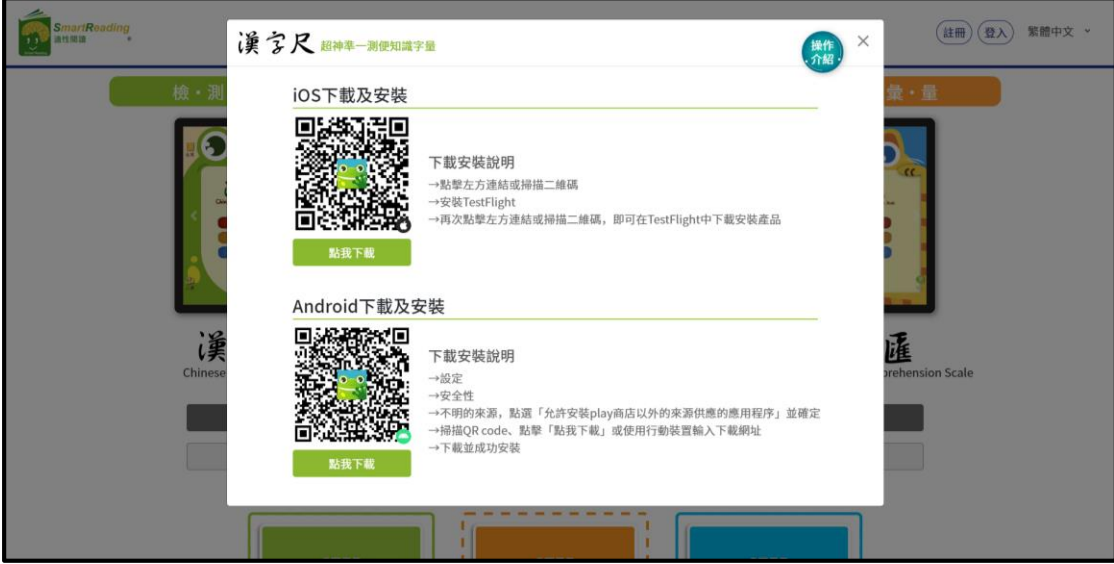

## 3. 安裝過程說明

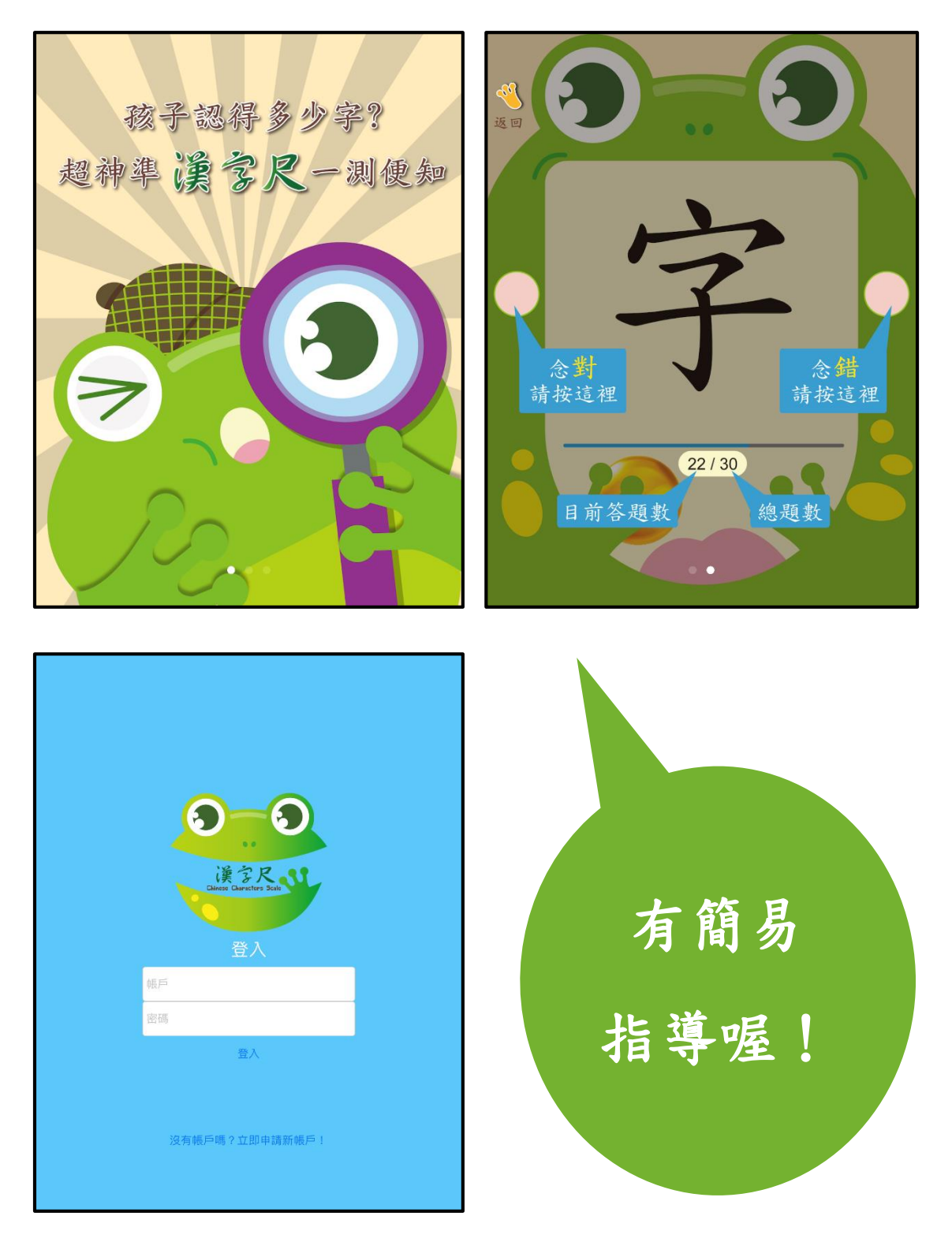

## <mark>貳、註冊過程說明</mark>

(1) 進「漢字詞系列」申請註冊

- (2) 申請帳號、密碼後取得信箱認證碼
- (3) 完成信箱認證,至網站再次正式登入,完成網站的帳號註冊!

(漢字尺帳號權限的開通,請聯繫漢字詞系列團隊)

| 名<br>3<br>3<br>3<br>3<br>3<br>3<br>3<br>3<br>3<br>3<br>3<br>3<br>3<br>3<br>3<br>3<br>3<br>3<br>3                                                                                                    |                                              |  |  |
|----------------------------------------------------------------------------------------------------|----------------------------------------------|--|--|
| 第二   第二   第二     第二   第二     第二   第二 <tr< th=""></tr<> |                                              |  |  |
| . 權<br>( <b>1</b> )<br>22@ □                                                                                                    | x装数量<br>R装数策。<br>計冊成功!<br>>outlook.com<br>登入 |  |  |

## <mark>参、使用「漢字尺」測驗系統</mark>

- 1. 主畫面提供以下功能:
- (1) 點選「識字闖關」即可進入測驗(共三十題)
- (2) 點選「繼續挑戰」即可繼續測驗
- (3) 點選「練習一下」即可練習三題

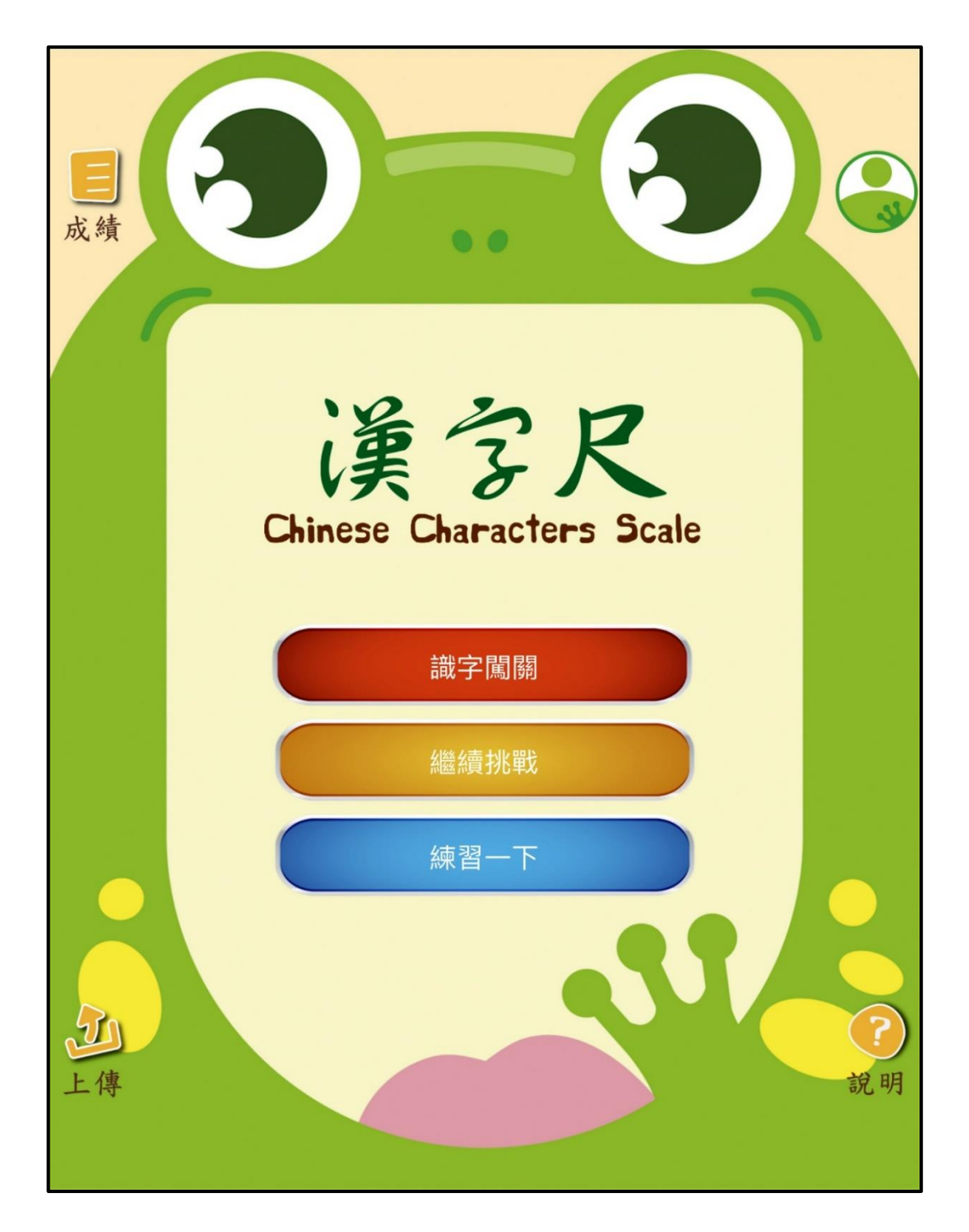

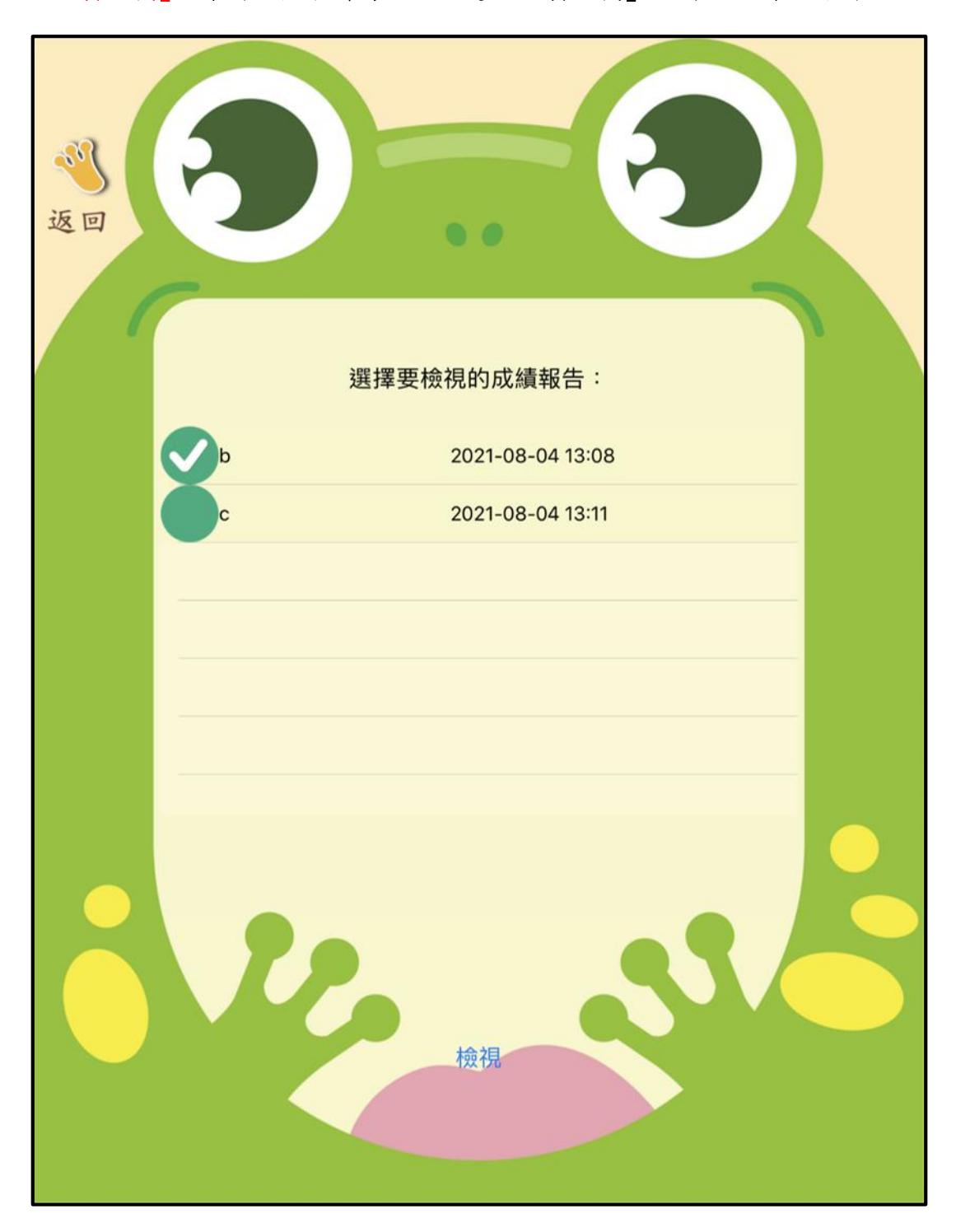

「繼續挑戰」:當測驗被中斷時,可點選「繼續挑戰」回到已經開啟的測驗

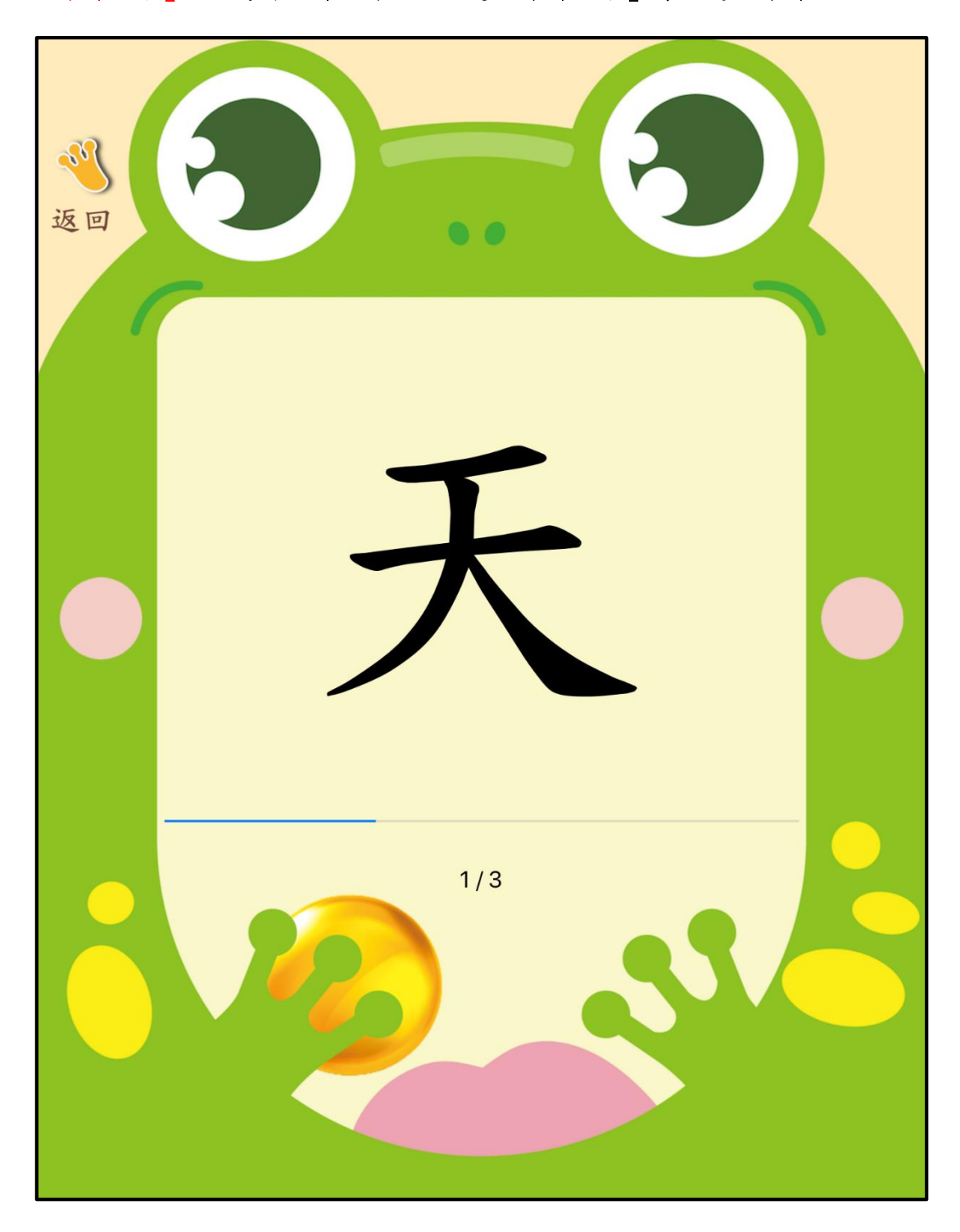

「練習一下」:正式測驗開始前,可點選「練習一下」有三題可練習

- 2. 基本資料需填入:
- (1) 依序填入「學校名稱」、「班級名稱」、「學生號碼」、「學生姓名」
- (2)點選「性別」
- (3) 點選「生日」
- (4) 開始進入測驗

| <b>父</b><br>返回 | 5    |                                                                                  |
|----------------|------|----------------------------------------------------------------------------------|
| -              | 學校名稱 | test                                                                             |
|                | 班級名稱 | test                                                                             |
|                | 學生號碼 | test                                                                             |
|                | 學生姓名 | test                                                                             |
|                | 性別   | <b>男</b><br>女                                                                    |
|                | 生日   | 2018年7月24日       2019年8月25日       2020年9月26日       2021年10月27日       2022年11月28日 |
|                |      | 開始                                                                               |

3. 正式测驗:

- (1) 題目舉例:畫面出現「字」
- (2) 回答方式:根據題目念出發音,由施測者協助記錄識字發音正確或錯誤

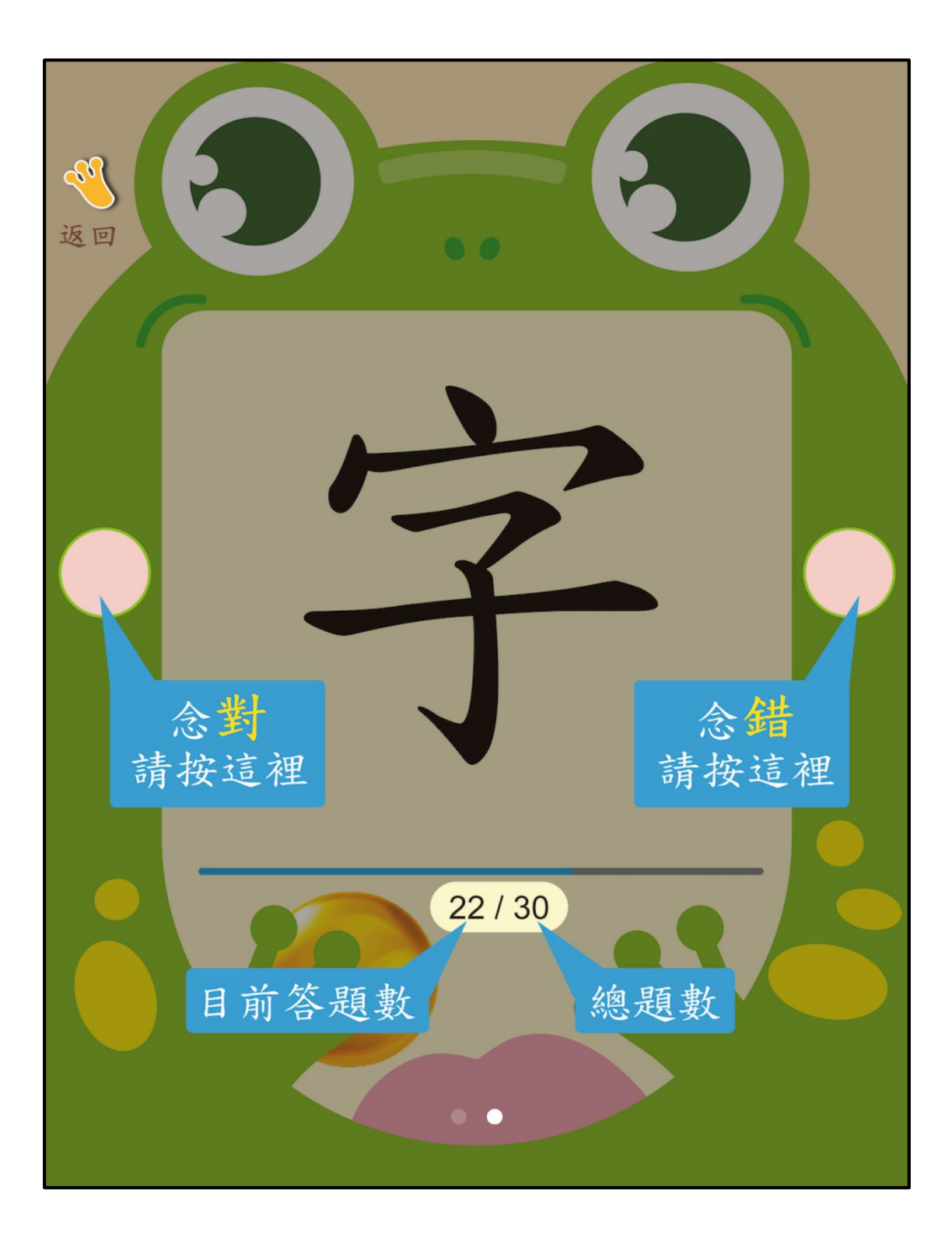

- 4. 正式测驗:
- (1) 總共題數:三十題
- (2) 可點選「檢視成績報告」看成績

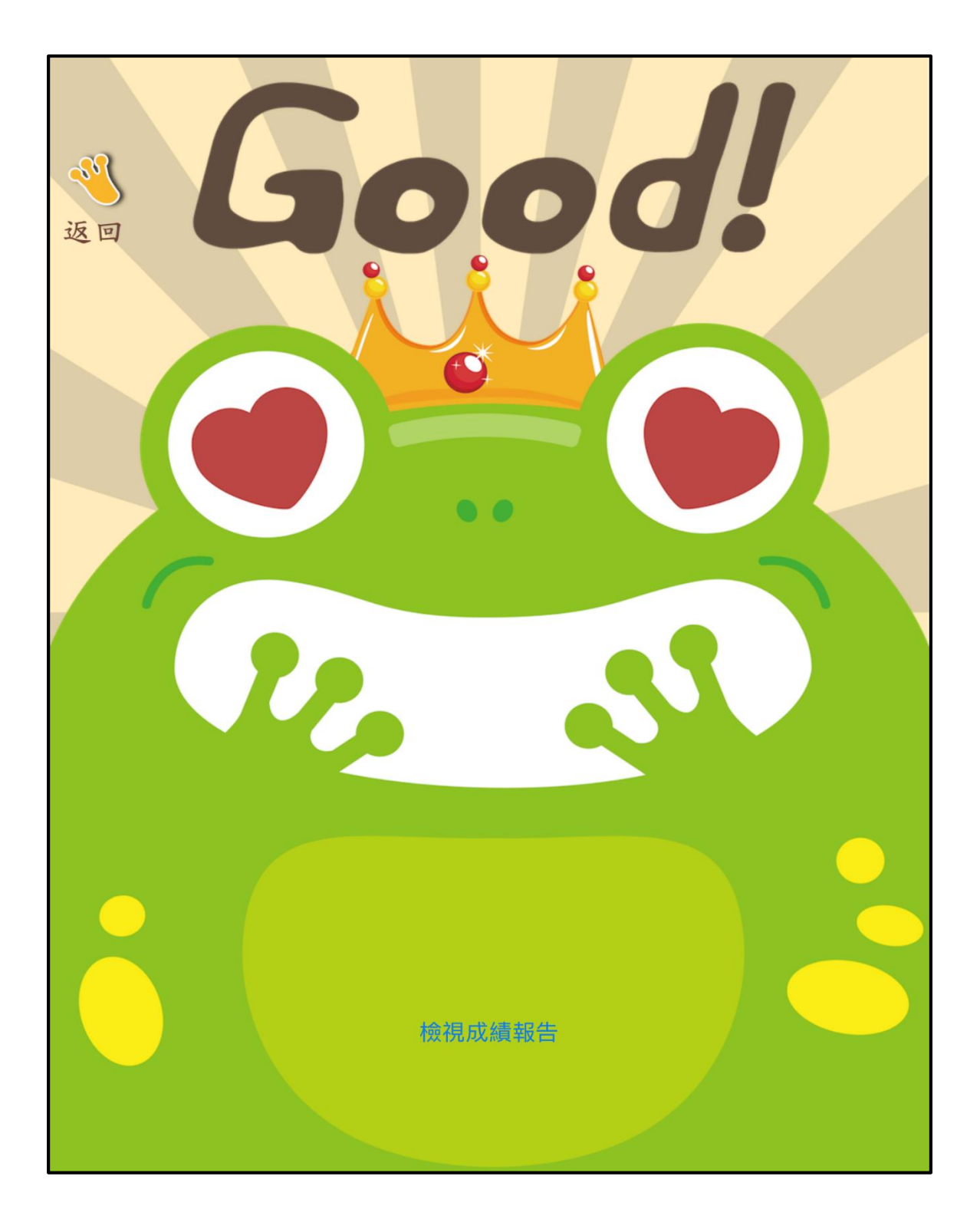

## 5. 测驗結果:

(1) 識字量 (2) 能力描述 (3) 認識字數百分比 (4) 推薦學習的字

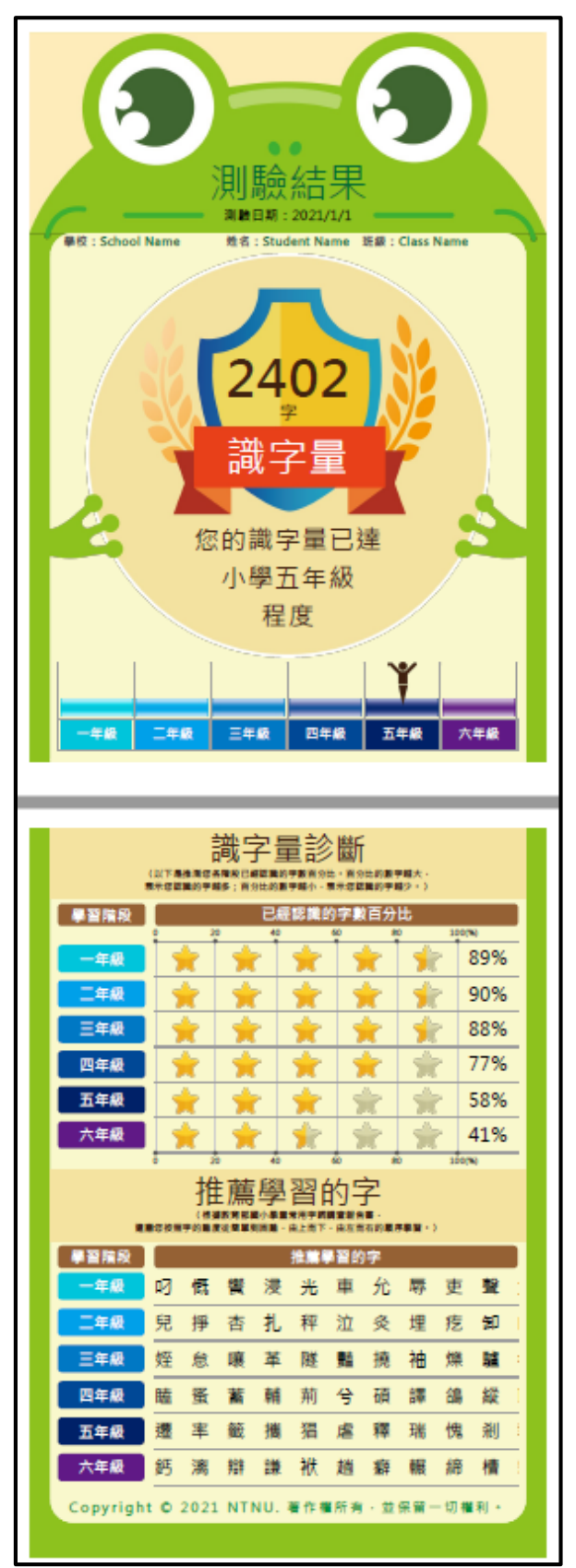